## **Dexcom**

# Simplify CGM data sharing with a single clinic code

We launched a new update to Dexcom Clarity that simplifies how your clinic gets CGM data from patients.\* Now, you can share the same clinic code with all patients on Dexcom CGM.

- Eliminates the need to send a unique code to each patient
- Allows you to create a custom code for your clinic
- Streamlines your clinic's workflow

#### **CGM users who use smartphones**<sup>†</sup>

simply need to download the Dexcom Clarity app and enter the clinic code, then their data will be visible in your clinic account automatically.

#### Access patients' CGM data easily with one clinic code

Patients can share their CGM data with your clinic by entering your clinic code into their Dexcom Clarity app. Once they add the code, they're automatically added to your patients list.

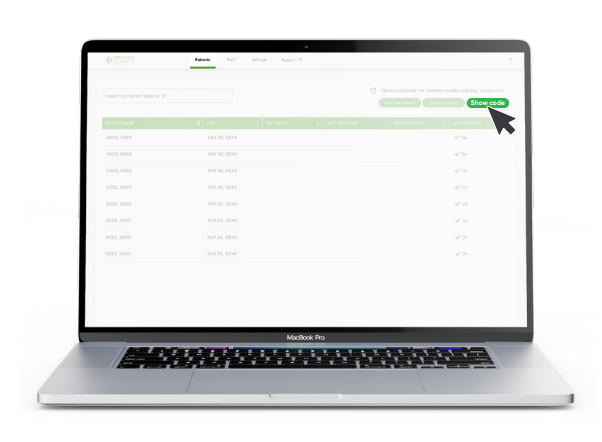

#### Here's how to find your clinic code:

- 1. Log into your clinic's Dexcom Clarity account
- 2. Under the Patient List, click **Show Code** at the top right corner

#### Customize your clinic code

A default clinic code is assigned to your clinic but can be customized at any time by clicking **Settings > Clinic Code**. Only users with Admin privileges can customize the code.

| Account<br>Pataward<br>Clein Marration<br><b>Clein Color</b><br>Security | Change clinic code Prese after a new thing one before: Your code must be different from your periods alting code. You must here this code with your patients to reade data aftering Created Created Cr |
|--------------------------------------------------------------------------|----------------------------------------------------------------------------------------------------|
|                                                                          | Motok ito                                                                                                    |

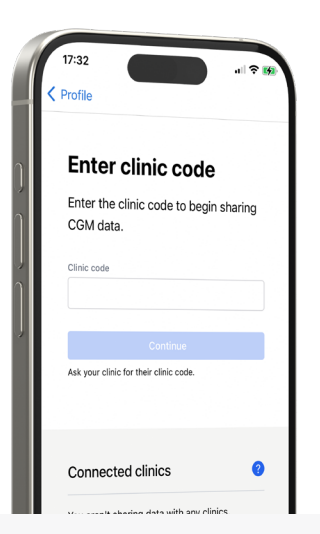

#### Adding the clinic code in the Dexcom Clarity app

From the Dexcom Clarity app, patients will tap on **Profile > Manage Data Sharing** to enter the clinic code.

# Image: Image:

## Accessing CGM data for patients using receivers

If uploading at the clinic, select the patient from the Patient List and click **Upload data**.

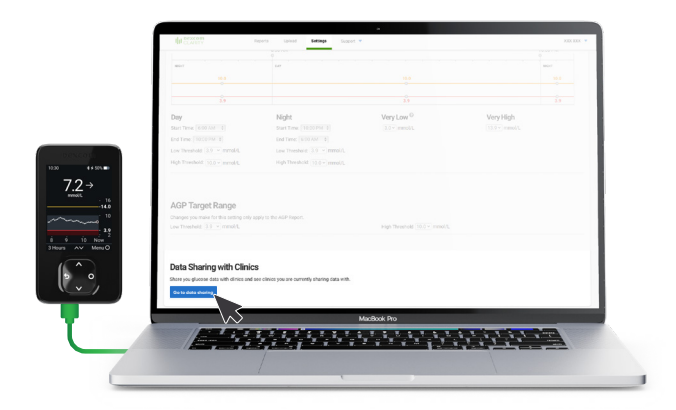

## For patients uploading with receivers at home

Patients should log in at clarity.dexcom.eu, click **Settings**, then click the **Go to data sharing** button at the bottom of the screen and follow the instructions to enter the clinic code.

#### To learn more, visit clarity.dexcom.eu/professional/

\* Healthcare providers will only be able to view a patient's glucose data if the patient elects to share it with them through Dexcom Clarity. Healthcare providers can register for Dexcom Clarity at <u>clarity.dexcom.eu/professional/registration</u>.

† Smart devices sold separately. For a list of compatible devices, visit <u>dexcom.com/compatibility</u>. Dexcom, Dexcom Clarity, Dexcom Follow, Dexcom One, Dexcom Share, and any related logos and design marks are either registered trademarks or trademarks of Dexcom, Inc. in the United States and/ or other countries. ©2024 Dexcom, Inc. All rights reserved. MAT-2089.

### **Dexcom**